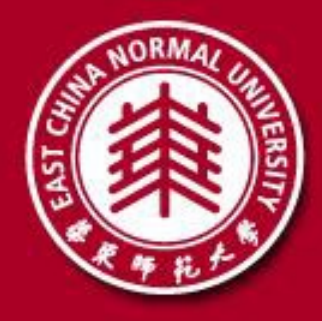

# 华东师范大学2022年强基计划 招生面试 考生操作手册 2022年6月

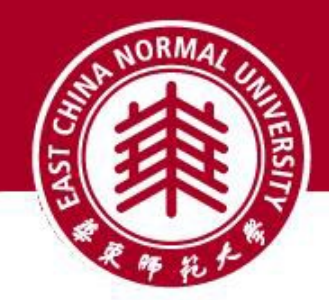

## 考试前准备

√下载安装 腾讯会议 客户端软件

- ➡ 电脑(Windows、Mac)、智能手机
- √获取 腾讯会议 会议信息
  - ➡ 会议号(9位数字)、参会密码(5位或6位数字)
  - ➡ 会议时间 由招生办公室准考证通知(报到)、短信/站内信

通知(正式面试)

- √网络和设备要求
  - ➡ 建议使用有线宽带(2 Mbps以上)或较好WIFI环境下
  - ➡ 使用含摄像语音功能的笔记本电脑、外联摄像头和麦克风的台式电脑、智
     能手机进行考试

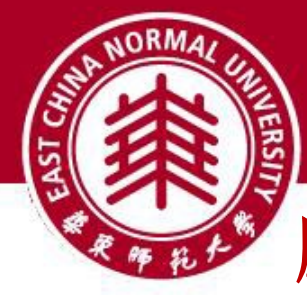

# 腾讯会议 客户端下载

手机下载

### 下载地址 https://meeting.tencent.com/downloadcenter.html?from=

电脑下载

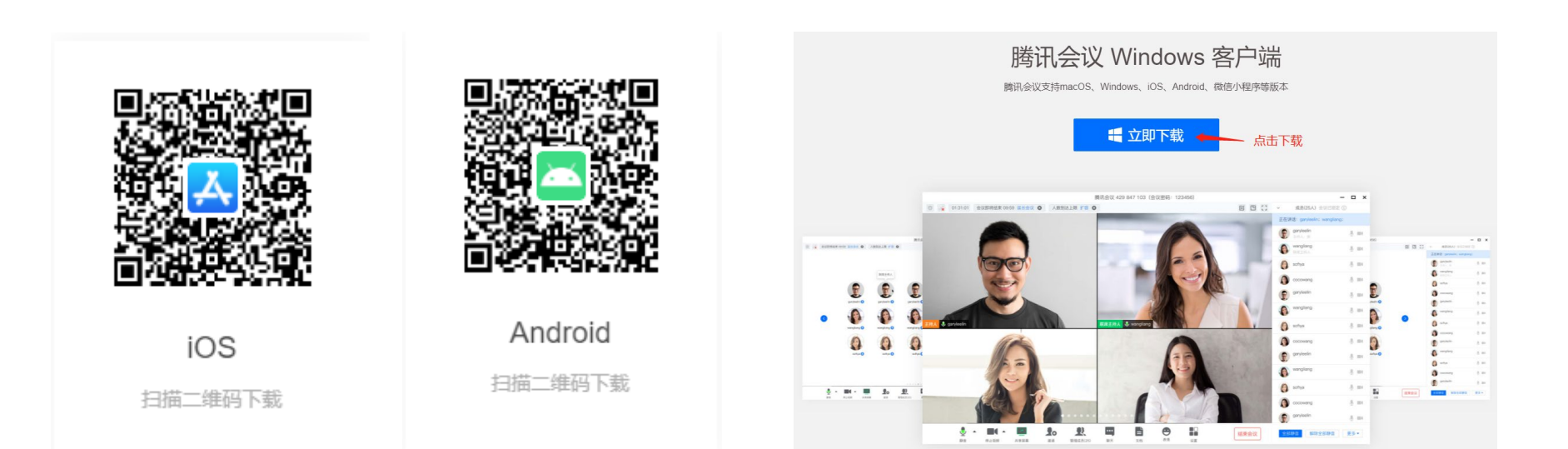

Mac扫码或通过链接进入App Store直接下载

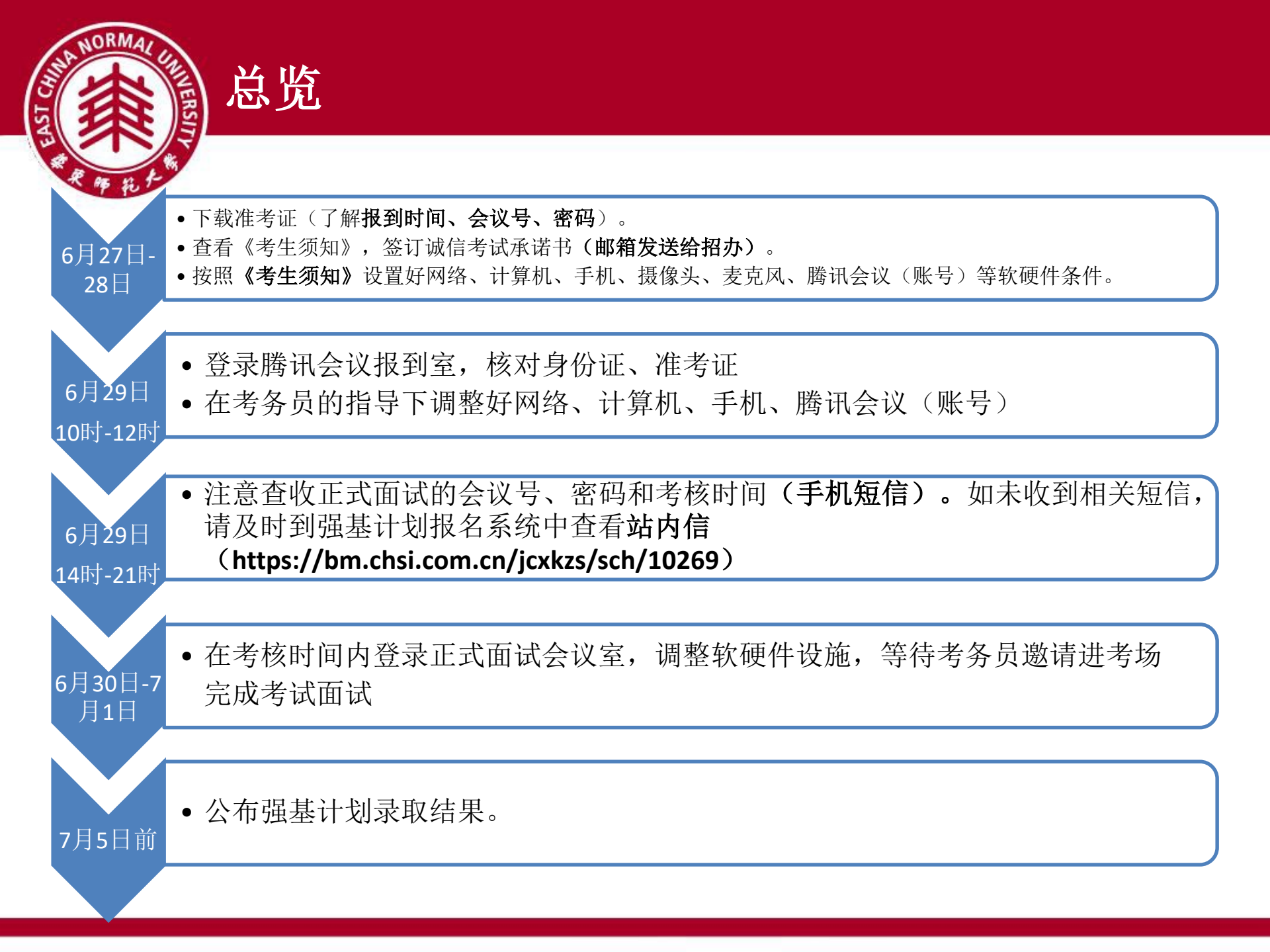

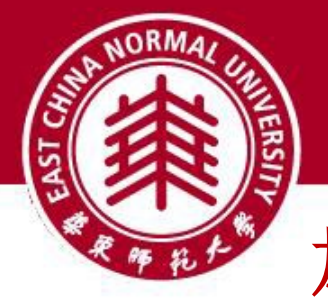

# 加入会议验证

没有登录的情况加入会 议后,需要您填写手机 号码进行验证码验证

\*因为有**两个**机位,所 以需使用**两个手机账号** 登录不同机位

|   | 验证码登录                                        | 使用帐号密码登录> |  |
|---|----------------------------------------------|-----------|--|
| 1 | <b>手机号码</b><br>+86~ 请输入手机号码<br>验证码<br>请输入验证码 | 获取验证码     |  |
|   | 盛日                                           | *#        |  |

☎82% ■14:02

🖽 🚛 🙃 🕺 🔜 🔤

<

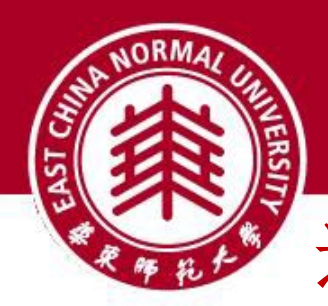

进入腾讯会议

# 电脑进入腾讯会议

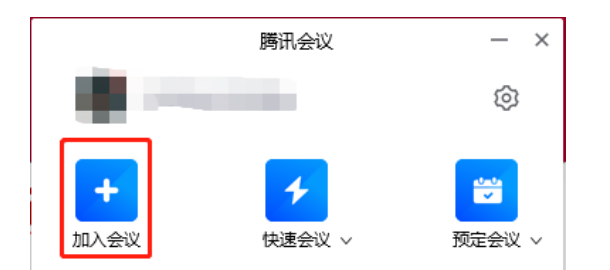

打开腾讯会议,使用手机号登录,然后选择"加入会议"

| 加入会议                                            |               | -  | × |
|-------------------------------------------------|---------------|----|---|
| 输入准考<br><sub>会议号</sub> 供的会议                     | 证/短信/站内<br>号  | 信提 | : |
| 请输入会议号                                          |               | •  |   |
| 您的名称                                            |               |    |   |
| 准考证号+姓名                                         |               | 0  |   |
|                                                 |               |    |   |
| <ul> <li>✓ 日初连接音频</li> <li>✓ 入会开启摄像头</li> </ul> | 输入准考          |    |   |
| ✓ 入会开启麦克风 ○ 入会开启美颜                              | 证号/面试<br>号+姓名 |    |   |
| 点此查看和设置美颜效果                                     | 5 MEI         |    |   |
|                                                 |               |    |   |
|                                                 |               |    |   |
|                                                 |               |    |   |
|                                                 |               |    |   |
| ٦t                                              | 1入会议          |    |   |

| 取消   | ille a   | 加入会议 | ଷ≵⊡।61% | 14:08        |
|------|----------|------|---------|--------------|
| 合议是  |          |      |         | 0 ·          |
| 您的名称 |          |      |         |              |
|      |          |      |         |              |
|      |          | 入会密码 |         |              |
| 入会说  |          |      |         |              |
| 开启麦克 | 取消       |      | 加入      | 0            |
| 开启扬声 | 器        |      |         |              |
| 开启摄像 | 头        |      |         |              |
|      |          |      |         |              |
| 88   |          |      |         |              |
| @    | 1        | 2    | 3       | $\bigotimes$ |
| •    | 4        | 5    | 6       | :            |
| +    | 7        | 8    | 9       |              |
| 符号   |          | 0    |         | 换行           |
| 5 61 | <u> </u> | 0    |         |              |

② 输入准考证/短信/站内 信告知的会议号。

③输入密码

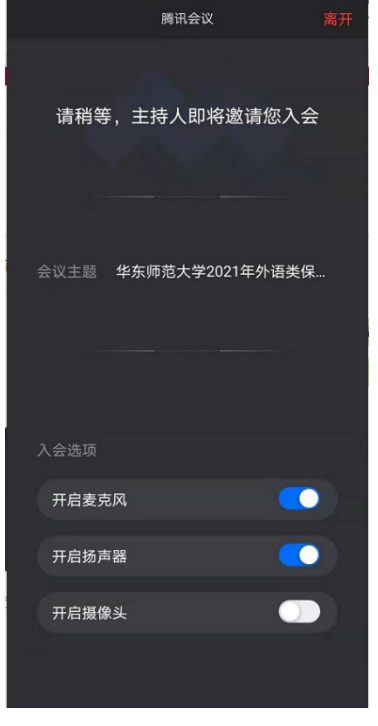

④进入等候室页面,等候考务员同意加入、报到室/考场室。

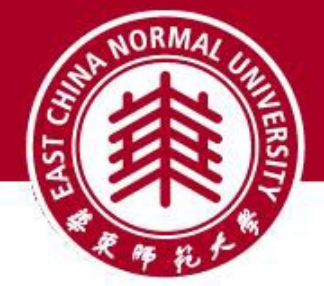

## 腾讯会议主界面

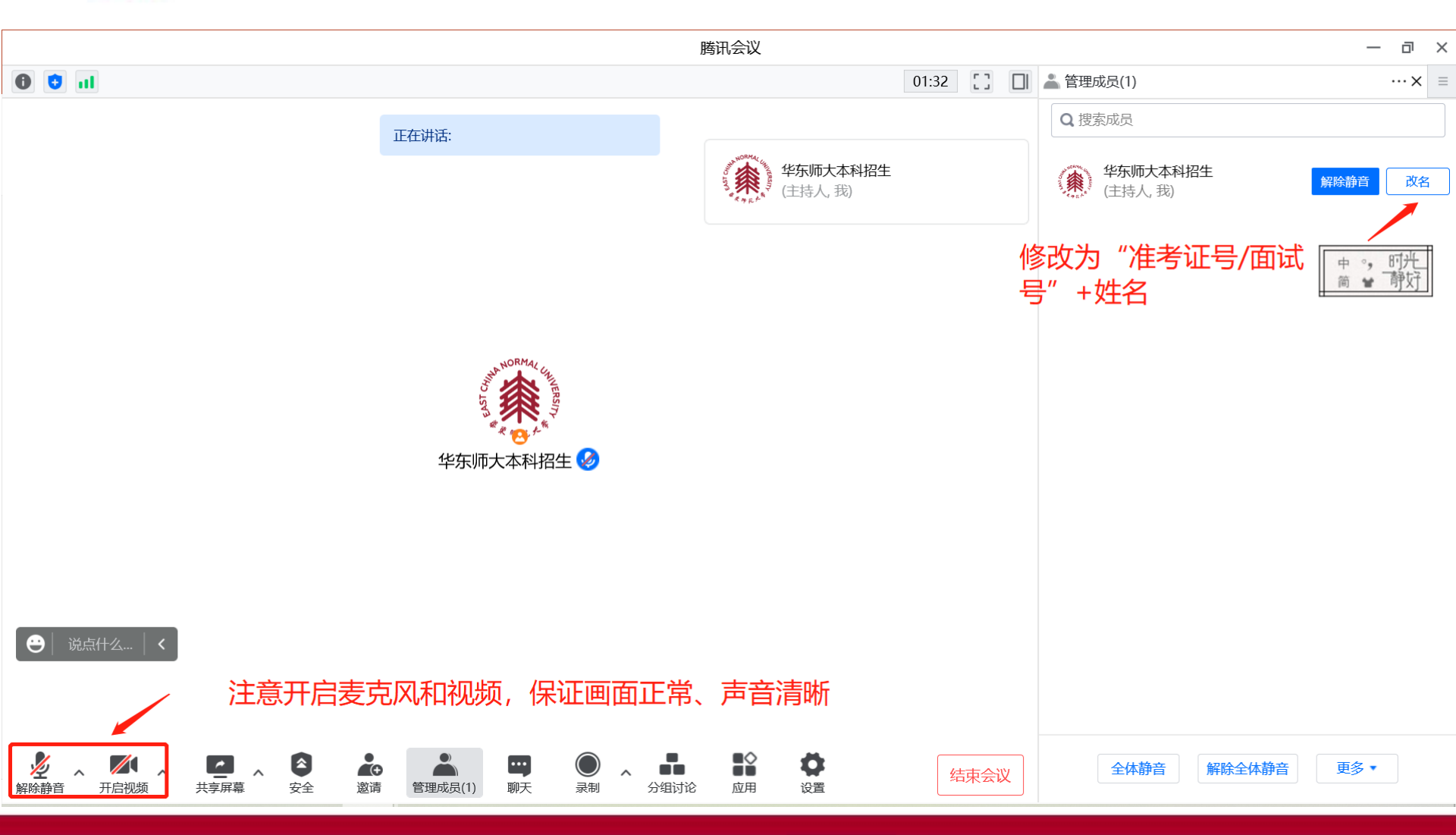

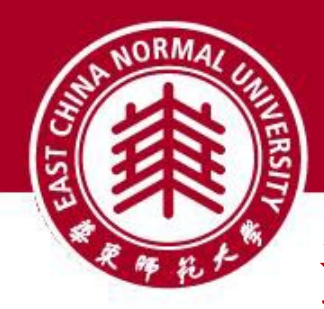

麦克风和摄像头

### (音频和视频按钮的含义)

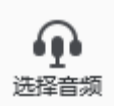

未连接麦克风,点击启动麦克风

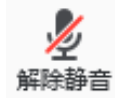

麦克风已静音,点击打开麦克风

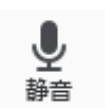

**麦克风已打开,可以说话**,点击后静音

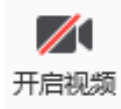

摄像头已关闭,点击后打开摄像头

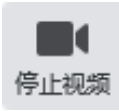

摄像头已打开,点击后关闭摄像头

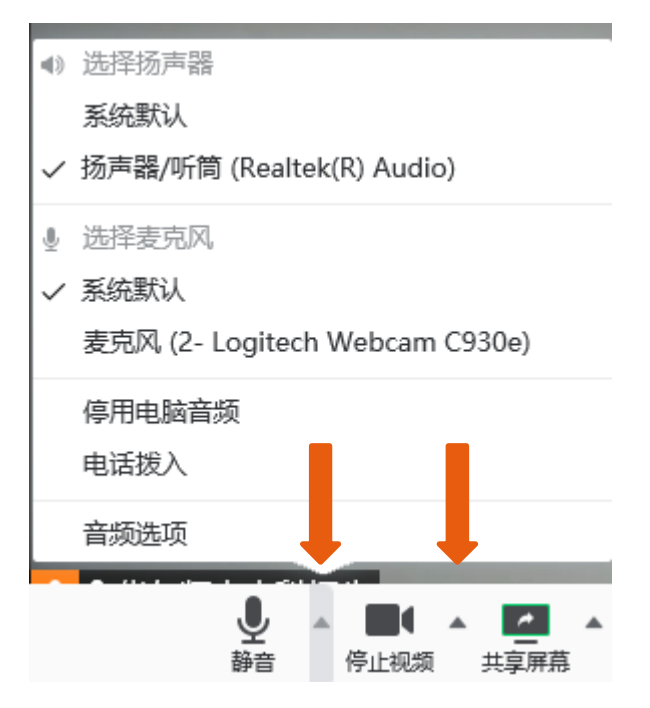

点击音频、视频按钮右侧箭头 打开菜单在多个音频设备、摄 像头之间切换可解决听不到声 音等问题

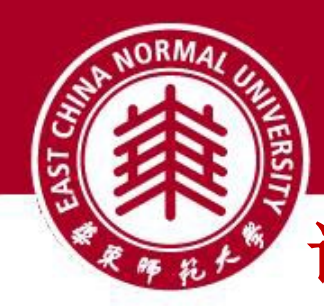

# 调整画面显示方式

| 0 0 |                     | 🔛 演讲者视图 🚦 |
|-----|---------------------|-----------|
|     |                     |           |
|     | "演讲者视图"<br>切换视频展示方式 |           |
|     |                     | 解除静音 …    |
| 面试  | ½ 主持人               |           |

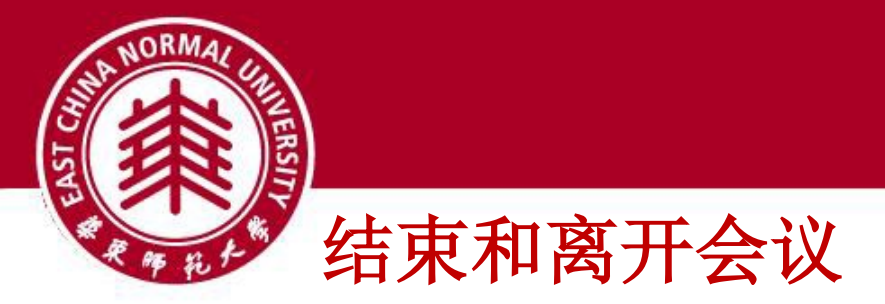

### 1, 电脑离开会议

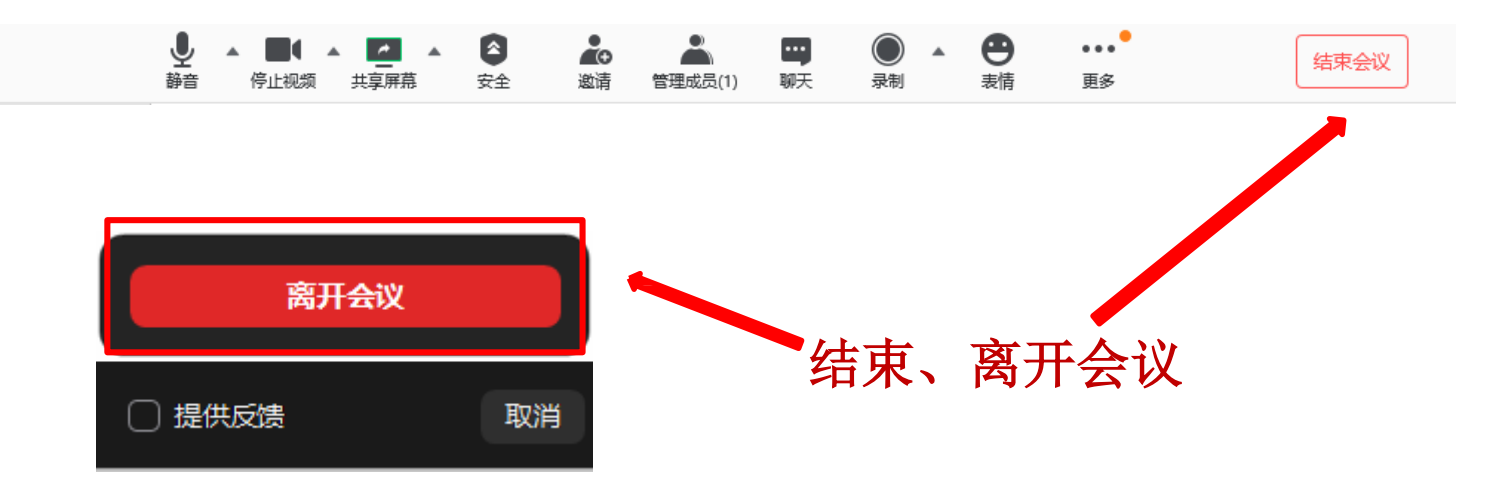

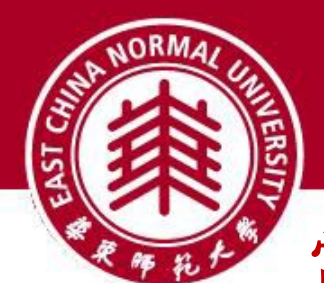

常见问题

### Q: 腾讯会议的会议号和密码在哪里获得?

A: 请等待招生办公室的通知,6月27日、28日注意下载准考证获取报到会议号和密码;报到 当天(6月29日)下午注意获取(短信或站内信)正式面试会议室号和密码。

#### Q: 进入腾讯会议听不到声音怎么办?

A: 在Windows、Mac系统的腾讯会议客户端窗口,左下角两个按钮用于控制音频(麦克风)和视频(摄像头)。

进入会议室后,需要"连接语音"否则无法听到声音。如需说话,需点击取消静音按钮,确保 麦克风图标上没有红色斜杠,这时才能听到您说话。

同样的,对于摄像头,需要点击左下角"启动视频"按钮,确保摄像头图标上没有红色斜杠, 才能看到您的画面。

如果电脑上连接了多个摄像头、麦克风、音响,需要点击音视频图标右侧小箭头,在菜单中选择正确的摄像头和音频设备。

#### Q: 面试过程中出现卡顿、故障怎么办?

A: 建议通过腾讯会议-文本聊天功能实时反馈。 若声音中断、看不到画面,一般是网络或设备问题,尝试重启腾讯会议客户端(非严重情况,不要重启腾讯会议客户端!)。

### Q: 若您参考本手册仍然无法使用,请在面试之前的工作时间内电话联系我们。

**A:** 021-62232212